## Media

#### Moving App Icons around

Select the app you want to move, then press the [Green] on your remote control and press  $[\land / \lor / < / >]$  to change order.

### 

- Apps may be updated without prior notice, please take the actual as standard.
- · Some applications may not be available, depending on your TV series and the area you are.

### Customizing the name of your TV

If you have several TV's in your home then you may want to customize the name of your TV. By giving your TV a name, it will make it easier for you to identify it when connecting devices to the TV to stream or mirror content.

To customize the name of your TV:

- 1. Press the [] button on your remote to open the Quick Setup menu.
- 2. Go to Full menu settings > Network >TV Name.
- 3. Select User Input and press [OK] to bring up the keyboard and begin typing the name.
- 4. When you are finished, power off the TV and power it back on for the change to take effect.

## Media

**Media** is a central location for you to upload and view or listen to different types of content (for example, your photos, music and movies) through the following methods:

- A USB thumb drive or hard drive
- Your mobile phone, tablet or other personal device: You can stream movies, pictures and photos that are stored on your personal device and play or view the content on your TV.

When you connect your thumb drive or other personal device to the TV, the **TV** automatically detects it and displays a device icon in the top right corner of the screen. Our company-developed HiMedia technology is what this Media feature is developed upon.

### Panels that appear on the Media screen

The Media screen displays four panels: All, Picture, Video, Music.

### File formats that may be supported

NOTE: Due to differences in programming tools and other factors, some of the file formats that are listed may or may not be

| supported. |                                                                  |
|------------|------------------------------------------------------------------|
| Medium     | File Format                                                      |
| Videos     | .avi(MPEG2, Divx), .mkv(Divx), .mpeg(MPEG2), .wmv(Divx,<br>XviD) |
| Picture    | JPG                                                              |
| Music      | .avi(mp3, WMA, ac3), .mp3                                        |

### **Viewing Videos**

While viewing videos you will see a number of icons appear at the bottom of the screen. You can use the [D-pad] button of your

remote to select these icons that will control the video.

### **Browsing Content**

To browse through content based on the type that you wish to access:

1. Navigate to the appropriate menu tab on the left side of the screen and select **Music**, **Video** or **Picture**. The library of items displays on the right side of the screen.

# Mirroring content from your device to the TV

- 2. Navigate to the right side of the screen and click on the name of the folder that contains your content.
- 3. Make your selection to play or view the content.

If you want to close out of the Media center, then press the [Exit] button on your remote.

### Viewing Pictures as a Slideshow

To view pictures in a slideshow:

- 1. Navigate to the **Pictures** tab.
- 2. Click on Start the Slideshow.

The slideshow of your pictures begins to play. To stop the slideshow, press the [**OK**] button on your remote and press it again to restart it.

# Using Anyview Cast to mirror content from your device to the TV screen

The Hisense Anyview Cast is an app that enables you to share (or cast) a video, audio or image from your Android-based device to the TV.

## From your tablet or phone

To mirror content from your tablet to the TV:

- 1. From the TV Settings, go to Network and turn on the Anyview Stream setting.
- 2. Press the [All Apps] button on your remote and select the Anyview Cast app.
- 3. Turn on your Android-based device and go to **Settings > Display > Cast Screen**. **NOTE:** Some Android-based devices may not support casting.
- 4. Find your TV in the list of devices that displays and select it.
- 5. Wait for the 'Creating Connection' progress bar to complete on the TV screen and the video or image will display in a moment.

# Software updates for your TV

# Software updates for your TV

The software (also referred to as firmware) is part of what powers your TV. Hisense will provide software updates to continuously enhance your TV and correct any issues that may impact your user experience; therefore, we recommend that you keep your TV connected to the Internet to automatically receive updates when they are available.

You can choose to receive updates automatically or check for software updates and install them manually.

## Checking for updates automatically

In order for your TV to receive software notification updates automatically, it must be turned 'On' and connected to the Internet. The **Auto Firmware Upgrade** setting (which enables your TV to receive the updates automatically) is turned to 'On' by factory default. If you turn the **Auto Firmware Upgrade** setting 'Off', it will disable this functionality of your TV.

Note: While your TV is on and checking for updates, the program that you are watching will not be interrupted.

### **Disabling the Auto Firmware Upgrade feature**

If you do not want your TV to automatically check for updates and to receive notifications when they are available, then:

- 1. Using your remote, press the [Quick Setup] menu button.
- 2. Go to About TV > Auto Firmware Upgrade and turn the feature 'Off'

By doing this, you will have to manually check to see if you have the latest software update.

### Checking for the latest firmware

To manually check for the latest firmware:

- 1. Using your remote, press the [Quick Setup] menu button.
- 2. Go to About TV > Check Firmware Upgrade.

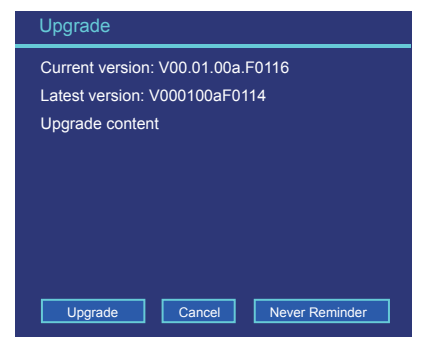

Figure 15. Check Firmware screenshot

## Manually installing software updates

If you have not kept your TV connected to the Internet or you turned the **Auto Firmware Upgrade** feature '**Off**' then you'll need to manually install the software.

If the Check Firmware Upgrade screen shows that an updated package is available, then:

- 1. From the Check Firmware submenu, select Download upgrade pack.
- 2. Follow the rest of the steps that display

# **Quick Problem-Solving Tips**

When you experience an issue with your TV, turn it off and on again. If this does not resolve the problem, then refer to the tips below. If the problem is still not resolved, then contact us.

| ISSUES                                                                                               | POSSIBLE SOLUTIONS                                                                                                    |
|----------------------------------------------------------------------------------------------------|----------------------------------------------------------------------------------------------------|
| There is no sound or picture from the TV                                                             | <ul> <li>Check to see if the power cord is plugged into a power outlet.</li> <li>A power switch on the right side bottom edge of the front panel must be turned on. Press the U Power button on the remote control to activate the unit from 'Standby' mode.</li> <li>Check to see if the LED light is on or not. If it is, then the TV is receiving power.</li> </ul> |
| I have connected an external<br>source to my TV and do not see a<br>picture and/or hear any sound    | <ul> <li>Check for the correct output connection on the external source and for the correct input connection on the TV.</li> <li>Make sure you have made the correct selection for the input mode for the incoming signal.</li> </ul>                                                                                                    |
| When I turn on my TV, there is a delay for a few seconds before the picture appears. Is this normal? | Yes, this is normal. The TV is initializing and searching for previous setting information.                                                                                                    |
| The picture is normal but there is no sound                                                          | <ul> <li>Check the volume settings.</li> <li>Check if 'Mute' mode is set to <b>On</b>.</li> </ul>                                                                                                    |
| Sound but no picture or black and white picture                                                      | <ul> <li>If the picture is black and white, unplug the TV from the AC outlet and replug it after 60 seconds.</li> <li>Check that the Color is set to 50 or higher.</li> <li>Try different TV channels.</li> </ul>                                                                                                    |
| The sound and/or picture is distorted or appears wavy                                                | <ul> <li>An electric appliance may be affecting the TV. Turn off any appliances that are nearby and move it farther away from the TV.</li> <li>Insert the power plug of the TV set into another power outlet.</li> </ul>                                                                                                    |
| The sound and picture is blurry or cuts out                                                          | <ul> <li>If using an external antenna, check the direction, position and connection of the antenna.</li> <li>Adjust the direction of your antenna or reset or fine tune the channel.</li> </ul>                                                                                                    |
| A horizontal or vertical stripe<br>appears on the picture and/or the<br>picture is shaking           | Check to see if there is an appliance or electric tool nearby that is causing interference.                                                                                                    |
| The plastic cabinet makes a<br>"clicking" type of sound                                              | <ul> <li>The 'click' sound can occur when the temperature of the television changes. This change causes the<br/>television cabinet to expand or contract, which makes the sound. This is normal and the TV is OK.</li> </ul>                                                                                                    |
| The remote control does not work                                                                     | <ul> <li>Confirm that TV still has power and is operational.</li> <li>Change the batteries in the remote control.</li> <li>Check if the batteries are correctly installed.</li> </ul>                                                                                                    |

### MOTE

For usage in Mexico, operation of this equipment is subject to the following two conditions : 1) it is possible that this device doesn't cause any detrimental interference and 2) this device must take any kind of interference, including that which may cause its malfunctioning.

Disclaimer: Images throughout this document are for illustrative purposes only and may differ from the actual product.